## What is a Mini Partition Tool?

MiniPartition Wizard is an online partitioning tool for computers designed by MiniTool Solution, a company known for its easy to use partitioning tools. It allows users to create and perform online partitions on any size drives. The program can also convert an existing partition on a physical drive into a virtual partition on a computer using a Windows operating system. This article explains how to unlock the built-in or external mini partition of Windows or a Macintosh computer. The instructions explain how to unlock partitions on Linux or Apple Macintosh computers.

To begin, launch your preferred web browser. In the browser, go to the MiniOS Administration area and then click on Partition Manager. In the left pane of the Partition Manager window, click the arrow button next to Finish in order to prevent the application from running. Click the plus sign in the lower right corner of the partition manager window to display the list of available disk partitions. Use the left and right arrows to narrow down the list to your selected partition.

The partition list should provide you with a preview of the partitions available. Click on the desired partition and use the left and right arrows to rotate, enlarge, or delete the partition. When you are finished, you will notice a message that your chosen partition has been successfully removed. You can see your new partition in the main menu.

The next step is to download and run the unlocker program which can be downloaded at UnlockerHub. When you have the program, launch it and follow the instructions provided by the program. Be sure to follow the prompts exactly as they are given to ensure that your computer will be able to recognize the program that you have just downloaded. When the unlocker finishes, restart your computer and then run the partitions on your computer again?

Mini PC Tools provides an uninstaller which will help you to remove the program once it is uninstalled. To do this, launch the Uninstaller program, go to Start > Run, type regedit in the box, and then click OK. You will see the entries for add/remove programs in the box that is filled out. Use mathtype viptoolaz to highlight the partition you want to remove, and then click on the Remove button. When you are done, restart your computer and run your Windows installer to complete the process.

Mini PC Tools provides a number of useful features such as automatic partition creation and automated partition removal. It does require a free download, but the features and benefits of the program far outweigh any cost. If you are not sure how to install and run the tool, you can read the included manual or watch the video tutorials. The software is very easy to use and there is no need to be a computer expert to understand the basics of using the tool. Once you have started using the partition tool, you will wonder how you ever got along without it.